## Diverting hunt group numbers on IPVS

190 Keira Tait Thu, Dec 14, 2017 IP Voice Services (IPVS) 1827

## **Diverting hunt groups**

Log into the business portal at https://portal.yourservices.co.uk/businessportal and sign in with your username/password.

When you are logged in, search for the site you require or just hit the search button, to show all sites in your company and select the appropriate one.

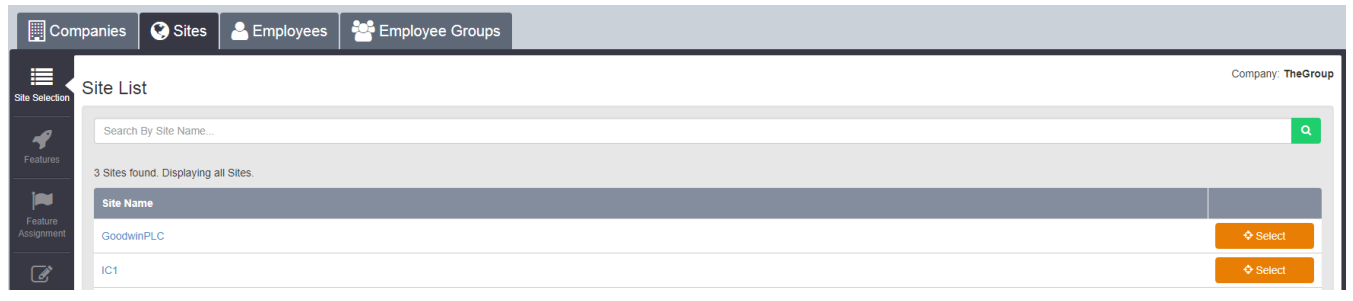

Once the site is selected, click the features tab

| Co                    | mpanies                              | 🔇 Sites             | 🐣 Employees | 😤 Employee Groups |  |  |  |
|-----------------------|--------------------------------------|---------------------|-------------|-------------------|--|--|--|
| Site Selection        | Site Lis                             | st                  |             |                   |  |  |  |
|                       | Search                               | Search By Site Name |             |                   |  |  |  |
| Features              | 3 Sites found. Displaying all Sites. |                     |             |                   |  |  |  |
| Site Name             |                                      |                     |             |                   |  |  |  |
| Feature<br>Assignment | Goodwi                               | nPLC                |             |                   |  |  |  |
| Ø                     | IC1                                  |                     |             |                   |  |  |  |
| Profile               |                                      |                     |             |                   |  |  |  |

In here you want to select Hunt groups depending on what has been set up.

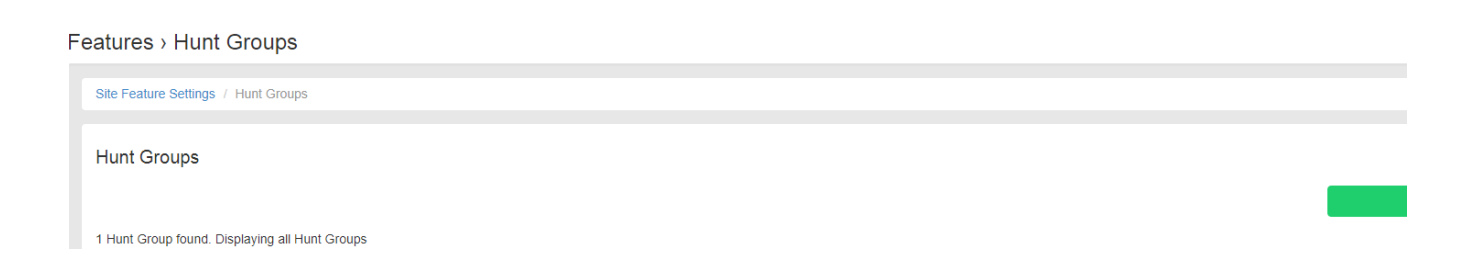

Select the hunt group in question and go to feature settings, and call forward.

| Con                  | 🗒 Companies 🐼 Sites 💄 Employees 🛛 🎬 Employee Groups |                                                                   |             |  |  |  |  |
|----------------------|-----------------------------------------------------|-------------------------------------------------------------------|-------------|--|--|--|--|
| Site Selection       | Site Selection Features > Hunt Groups               |                                                                   |             |  |  |  |  |
| <b>F</b> eatures     | Hunt Group Settings<br>Assign Agents                | Site Feature Settings / Hunt Groups / MainNumber Feature Settings |             |  |  |  |  |
| Feature              | Service Passwords<br>Feature Settings               | Feature Settings                                                  |             |  |  |  |  |
| Assignment           |                                                     | Alternate Numbers                                                 |             |  |  |  |  |
| Profile              |                                                     | Call Forwarding                                                   | € Configure |  |  |  |  |
| Device<br>Management |                                                     |                                                                   | Configure   |  |  |  |  |
| Dashboard            |                                                     | Coming Fights Do Not Disturb                                      | Configure   |  |  |  |  |
|                      |                                                     | Selective Call Acceptance                                         | ✓ Configure |  |  |  |  |
|                      |                                                     | Selective Call Rejection                                          |             |  |  |  |  |
|                      |                                                     |                                                                   |             |  |  |  |  |

Fill in the details how you want this set up, and hit save.

| Features > | Hunt | Groups |
|------------|------|--------|
|------------|------|--------|

| Site Feature Settings / Hunt Groups / MainNumber Feature Settings / Call Forwarding |                                    |               |                                 |  |  |  |  |  |
|-------------------------------------------------------------------------------------|------------------------------------|---------------|---------------------------------|--|--|--|--|--|
| Call Forwarding                                                                     |                                    |               |                                 |  |  |  |  |  |
| Always Settings                                                                     |                                    | Busy Settings | Convert Calle When Line Is Busy |  |  |  |  |  |
|                                                                                     | Play Ring Reminder When Forwarding | * Forward To  | Telephone Number / SIP URI      |  |  |  |  |  |
| * Forward To                                                                        | Telephone Number / SIP URI         |               |                                 |  |  |  |  |  |
|                                                                                     |                                    |               |                                 |  |  |  |  |  |
| Ø Cancel                                                                            |                                    | ✓ Save        |                                 |  |  |  |  |  |

Comp

Online URL: <u>https://kb2.ic.uk/article.php?id=190</u>